# Bedienungsanleitung simplyDisplay

neodrives

Alber GmbH

Vor dem weißen Stein 14

72461Albstadt

Stand 02/2025

Technische Änderungen vorbehalten.

## Inhaltsverzeichnis

| Inhal | tsverzeichnis                                         | 2  |
|-------|-------------------------------------------------------|----|
| Abbi  | ldungsverzeichnis                                     | 2  |
| Tabe  | llenverzeichnis                                       | 3  |
| 1     | Wichtige Hinweise                                     | 3  |
| 2     | simplyDisplay                                         | 6  |
| 2.1   | Lieferumfang / Komponenten                            | 6  |
| 2.2   | Montage und Inbetriebnahme                            |    |
| 2.3   | Nutzung des simplyDisplays                            | 10 |
| 2.4   | Menü / Navigation                                     | 12 |
| 2.5   | neodrives Systemupdates                               | 15 |
| 2.6   | Nachrüstung von Z20 und Z20 S durch den<br>Fachhandel | 15 |
| 3     | simplyRide App                                        | 16 |
| 4     | Hinweise und Fehlerbehebung                           | 17 |
| 4.1   | Reinigung                                             | 17 |
| 4.2   | Transport                                             | 17 |
| 4.3   | Meldungen im <i>simplyDisplay</i>                     | 18 |
| 4.4   | Warnmeldungen auf dem simplyDisplay                   | 18 |
| 5     | Kundendienst und Anwendungsberatung                   | 21 |

## Abbildungsverzeichnis

| Abbildung 1: simplyDisplay                        | 6 |
|---------------------------------------------------|---|
| Abbildung 2: Displayhalter montiert simplyDisplay | 7 |

| Abbildung 3: Splitterkabel simplyDisplay                 | 8    |
|----------------------------------------------------------|------|
| Abbildung 4: simplyRemote                                | 9    |
| Abbildung 5: Main Screen simplyDisplay                   | . 10 |
| Abbildung 6: Fahrscreen mit Kacheln (individualisierbar) | . 12 |
| Abbildung 7: simplyDisplay Menüstruktur                  | . 13 |
| Abbildung 8: Menüpunkt Mein Fahrrad                      | . 14 |
| Abbildung 9: Systemaufbau mit simplyDisplay              | . 16 |
| Abbildung 10: Warnzeichen im Display                     | . 18 |

## Tabellenverzeichnis

| Tabelle 1: Technische Daten simplyRemote | 8 |
|------------------------------------------|---|
|------------------------------------------|---|

## 1 Wichtige Hinweise

Ihrem Pedelec liegen neben dieser Bedienungsanleitung weitere Dokumente bei. Bitte beachten Sie die hierin enthaltenen Vorgaben und Hinweise. Es besteht derzeit keine gesetzliche Helmpflicht bei der Benutzung eines Pedelecs. Dennoch empfiehlt es sich, zur eigenen Sicherheit einen Helm zu tragen!

#### Bestimmungsgemäßer Gebrauch der neodrives Komponenten

Ihr bei Auslieferung durch den Fachhandel mit den neodrives Komponenten ausgestattetes Pedelec ist zur gewöhnlichen Personenbeförderung im öffentlichen Straßenverkehr ausgelegt.

Einstellungen und Reparaturen am Pedelec und an den einzelnen Komponenten gelten nur so weit als bestimmungsgemäßer Gebrauch, wie diese in dieser Bedienungsanleitung, in der Bedienungsanleitung des Pedelec-Herstellers, den Anleitungen der

#### 1 Wichtige Hinweise

Komponentenhersteller oder in weiteren, beim Kauf des Pedelecs beiliegenden Dokumenten erklärt und gestattet werden.

Für fahrlässig herbeigeführte Schäden durch Missbrauch, durch unsachgemäße Wartung, unsachgemäße Reparaturen oder einen unsachgemäßen Gebrauch übernimmt der Hersteller keine Haftung. Es liegt in der Verantwortung des Fahrers, das Pedelec wie vorgeschrieben zu prüfen, eventuelle Arbeiten daran vornehmen zu lassen und es verantwortungsvoll zu nutzen.

Diese Bedienungsanleitung beschreibt ausschließlich den Gebrauch des *simplyDisplays* an Ihrem neodrives E-Bike mit neodrives Komponenten (Kompatibel mit den neodrives Systemen Z20 sowie Z20S) und entspricht zum Zeitpunkt der Drucklegung dem neuesten Stand der Technik. Änderungen, die sich aus der Weiterentwicklung der Mechanik, der Software oder den gesetzlichen Anforderungen ergeben, behält sich der Hersteller vor.

Der Hersteller sieht u. a. folgende Fälle als Missbrauch der an Ihrem Pedelec angebrachten neodrives Komponenten an:

- Verwendung des Antriebssystems entgegen den Anweisungen und Empfehlungen dieser Bedienungsanleitung
- Überschreitung der in dieser Bedienungsanleitung definierten technischen Leistungsgrenzen
- Technische Veränderungen an den neodrives Komponenten
- Veränderungen an der Software der neodrives Komponenten
- Nicht autorisierter Anbau bzw. nicht autorisierte Verwendung der neodrives Komponenten an Fahrrädern oder einem anderen als dem an Sie gelieferten Pedelec

#### 1 Wichtige Hinweise

Für Schadensfälle, die sich aufgrund eines Missbrauchs der Komponenten ergeben, lehnt der Hersteller jegliche Haftung ab.

Machen Sie sich vor Beginn der Fahrt mit den Sicherheits- und Gefahrenhinweisen in den einzelnen Kapiteln dieser Gebrauchsanweisung sowie allen sonstigen beiliegenden Dokumenten vertraut.

Bedienen Sie die *simplyRemote* während der Fahrt nur zur Einstellung der Unterstützungsstufen, beziehungsweise zur Anzeige des Ladezustands, zur weiteren Bedienung halten Sie an und nehmen entsprechende Einstellungen vor.

#### Zeichenerklärung

#### Warnhinweis

Warnung vor möglichen Gefahren für Ihre Gesundheit, Hinweis auf mögliche Verletzungsrisiken; Warnung vor möglichen technischen Problemen oder Schäden. Beachten Sie diese Hinweise unbedingt, um Verletzungen an Personen und Schäden am Produkt zu vermeiden.

#### Zulässige Betriebsbedingungen / Einsatzorte

Die neodrives Komponenten können bei Temperaturen zwischen -20°C und +60°C betrieben werden → siehe *Tabelle 1: Technische Daten simplyRemote*. Beachten Sie zusätzlich die Hinweise zu den zulässigen Betriebsbedingungen in der Gebrauchsanweisung des Pedelec-Herstellers. Dessen Einschränkungen der zulässigen Betriebsbedingungen (z.B. maximale Steigfähigkeit, maximal zulässige Hindernishöhe, maximales Nutzergewicht) müssen bei Nutzung des Pedelecs mitbeachtet werden! Beachten Sie die Sicherheits- und Gefahrenhinweise in den einzelnen Kapiteln dieser Gebrauchsanweisung.

## 2 simplyDisplay

Das *simplyDisplay* stellt die Ergänzung zur *simplyRemote* Bedieneinheit dar. Mit dem *simplyDisplay* (siehe *Abbildung 1*) können alle relevanten Informationen zum neodrives System eingesehen werden. Kompatibel ist das *simplyDisplay* mit allen *neodrives Z20* und *Z20S* (E-Bike bis 25 km/h) Komponenten. Wichtig zu beachten ist, dass keine Kompatibilität mit den bisherigen Display neoMMI, neoTwistlock und neoNode besteht.

## 2.1 Lieferumfang / Komponenten

Das *simplyDisplay* besitzt einen Bildschirm mit 2,4" (siehe Abbildung 1: ).

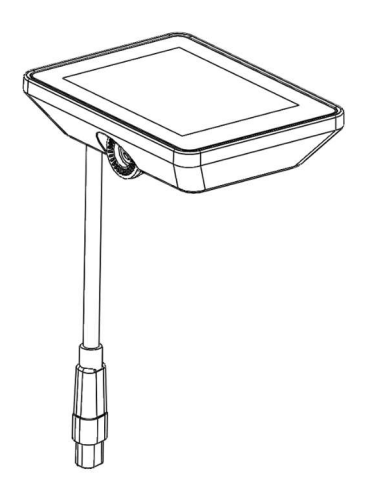

Abbildung 1: simplyDisplay

Zum Anbau des *simplyDisplays* wird der Haltearm (siehe Abbildung 2: Displayhalter montiert *simplyDisplay*) benötigt der am E-Bike Lenker montiert ist. Passend für Lenkerdurchmesser 25,4 mm, 31.8 mm, 35 mm.

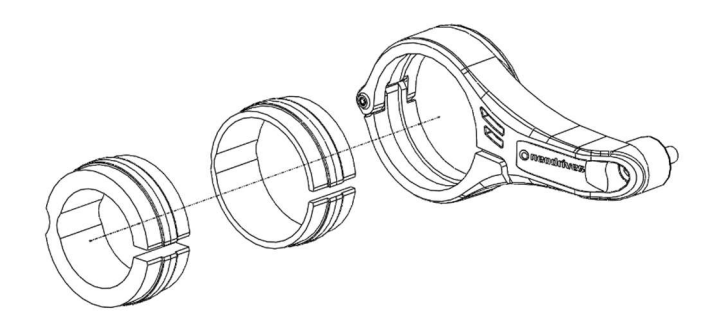

Abbildung 2: Displayhalter montiert simplyDisplay

Zur Verwendung des *simplyDisplays* mit dem neodrives System, wird dieses mit Hilfe des Splitterkabels (siehe Abbildung 3: Splitterkabel *simplyDisplay*) an das Adapterkabel angeschlossen. Hierbei werden die orangefarbenen Stecker mit dem Display verbunden. Das Adapterkabel wird wiederum an den Kabelbaum angeschlossen. Je nach Art des Akkus wird das Adapterkabel mit neodrives Stecker (siehe Abbildung 2 links) oder mit JST Stecker (siehe Abbildung 2 rechts) verwendet. Der JST Stecker wird für alle integrierten Akkus verwendet und der neodrives Stecker für den externen neodrives V2 Akku.

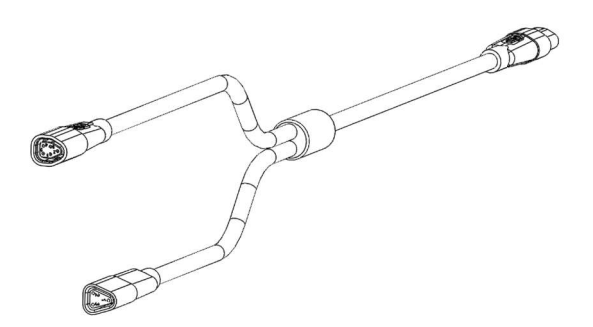

Abbildung 3: Splitterkabel simplyDisplay

| simplyDisplay                |                         |
|------------------------------|-------------------------|
| Betriebstemperatur           | -20 bis +60°C           |
| Lagertemperatur              | -40 bis + 65°C          |
| Schutzart                    | IP 65                   |
| Klemmdurchmesser<br>Haltearm | 25,4 mm, 31,8 mm, 35 mm |
| Drehmoment Befestigung       | max. 1 Nm               |

Tabelle 1: Technische Daten simplyRemote

### 2.2 Montage und Inbetriebnahme

Zur Inbetriebnahme Ihres E-Bikes lesen Sie bitte die Bedienungsanleitung des jeweiligen Systems. Zur sachgerechten Montage des *simplyDisplay* Bedienteils suchen Sie bitte einen Fachhändler auf.

Zum Einschalten des Systems drücken Sie bitte die "Ein/Aus-Taste" der *simplyRemote* (1 Sekunde) (siehe *Abbildung 4: simplyRemote*), beim Hochfahren leuchten alle fünf LED dreimal kurz weiß auf. Der Startvorgang dauert sechs Sekunden.

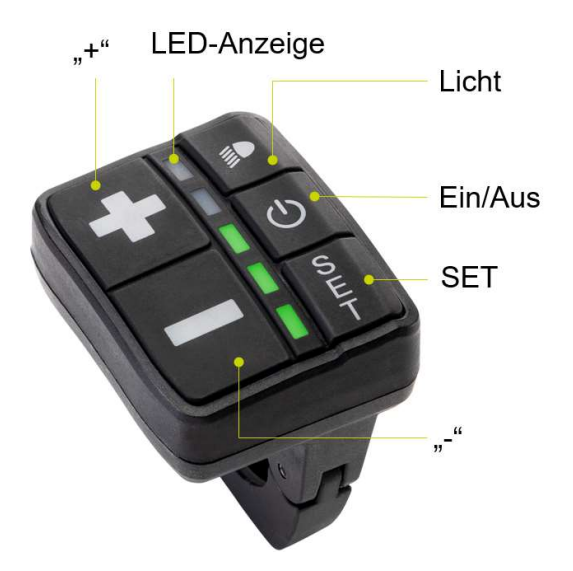

#### Abbildung 4: simplyRemote

Bitte beachten Sie: Bei der Akkuversion BMZ UR-V2 (Aufsatzakku) muss das E-Bike über die "Ein/Aus"-Taste am Akku eingeschaltet werden. Nach einer Standby-Zeit von 4 Stunden schaltet der V2 Akku in den sogenannten "deep sleep" und muss erneut über das Betätigen der Akkutaste "geweckt" werden.

#### Hinweise:

Bitte entlasten Sie während des Einschaltens das Pedal. Treten Sie erst in die Pedale, wenn die *simplyRemote* vollständig eingeschalten ist und die weißen LEDs dauerhaft leuchten. Schalten Sie das System nicht während der Fahrt ein, beziehungsweise belasten Sie nicht das Pedal. Sollte es doch während der Fahrt eingeschalten werden, leuchtet die zweit unterste LED der *simplyRemote* orange. Bitte entlasten Sie das Pedal bis die LED nicht mehr leuchtet, danach können Sie die Fahrt mit Unterstützung durch den Motor fortsetzen. Bitte denken Sie daran, das Pedelec nach jeder Fahrt über das Nahbedienteil auszuschalten.

## 2.3 Nutzung des simplyDisplays

Wenn Sie das E-Bike einschalten und das *simplyDisplay* mit dem E-Bike verbunden ist, erscheint zunächst die Anzeige des Startbildschirms. Hier sind alle relevanten Daten einzusehen. Es gibt zwei Fahrscreens: den Main Screen (siehe Abbildung 5: Main Screen *simplyDisplay*) und den Fahrscreen mit Kacheln (Abbildung 6: Fahrscreen mit Kacheln).

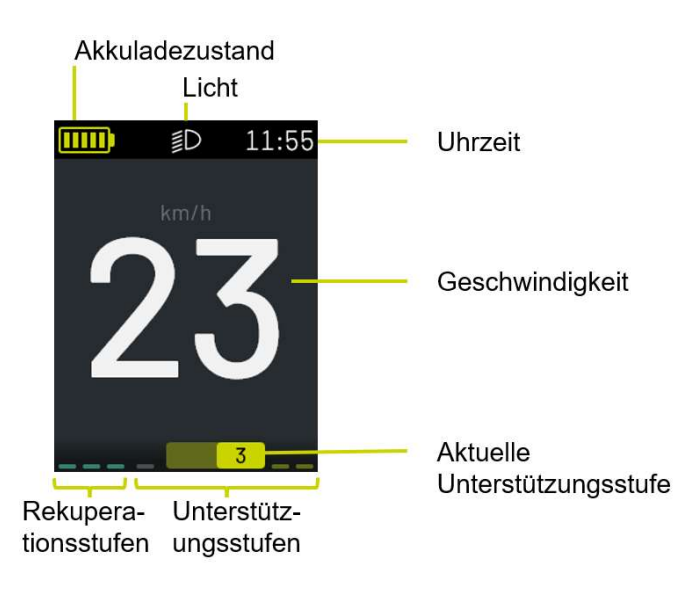

Abbildung 5: Main Screen simplyDisplay

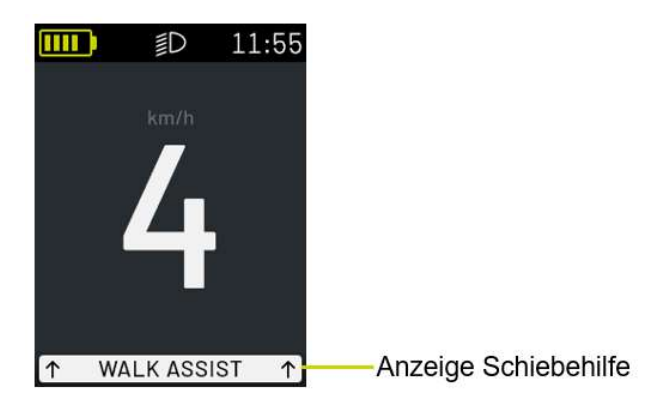

Der Fahrscreen mit Kacheln kann unterschiedliche Informationen in sogenannten Kacheln anzeigen (siehe Abbildung 6: Fahrscreen mit Kacheln). Die Darstellung der Kacheln kann im Menüpunkt Datenseiten ausgewählt werden (siehe Abbildung 6: Fahrscreen mit Kacheln (individualisierbar)). Nutzer können sich entscheiden wie viele Datenseiten angezeigt werden sollen und deren Inhalt:

- Trip Ø\*
- Trip\*
- Reichweite
- SOC (State of Charge ) = Ladezustand Akku
- Tag Motor Ø (Die angezeigte Wattzahl ist angenäherter Wert)
- Tag Fahrer Ø (Die angezeigte Wattzahl ist ein angenäherter Wert)

\*Für die Erfassung der Trip-Werte ist es wichtig die aktuelle Uhrzeit und das Datum im Menü unter *Einstellungen* korrekt zu setzen.

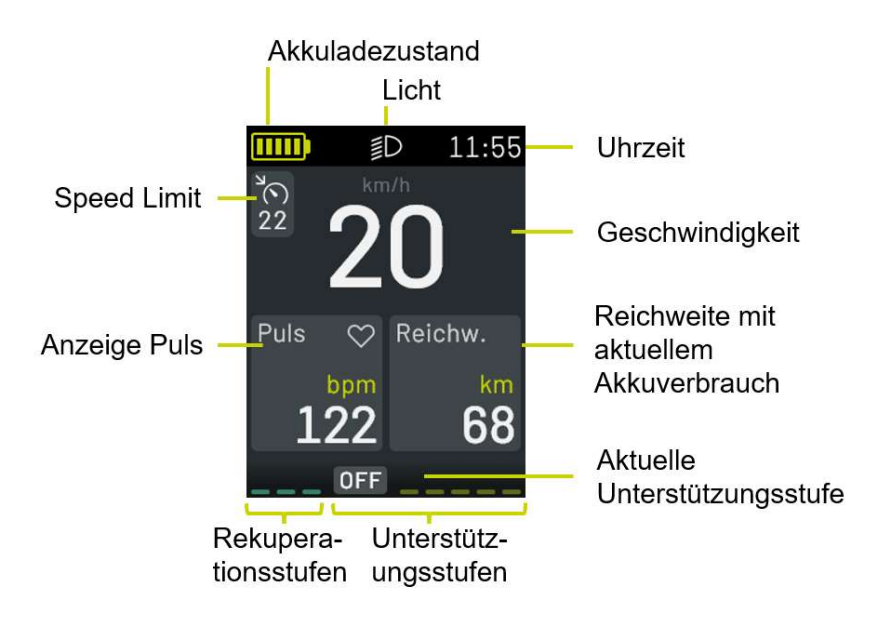

Abbildung 6: Fahrscreen mit Kacheln (individualisierbar)

## 2.4 Menü / Navigation

Die Bedienung des Menüs erfolgt über die *simplyRemote*. Halten Sie die "SET"-Taste für 4 Sekunden gedrückt und es erscheint auf dem *simplyDisplay* die Startseite des Display-Menüs (siehe Abbildung 7: *simplyDisplay* Menüstruktur). Um im Menü zu navigieren, drücken Sie "+" für hoch, "-" für runter, "SET" zur Bestätigung, alle Einstellungen können so vorgenommen werden.

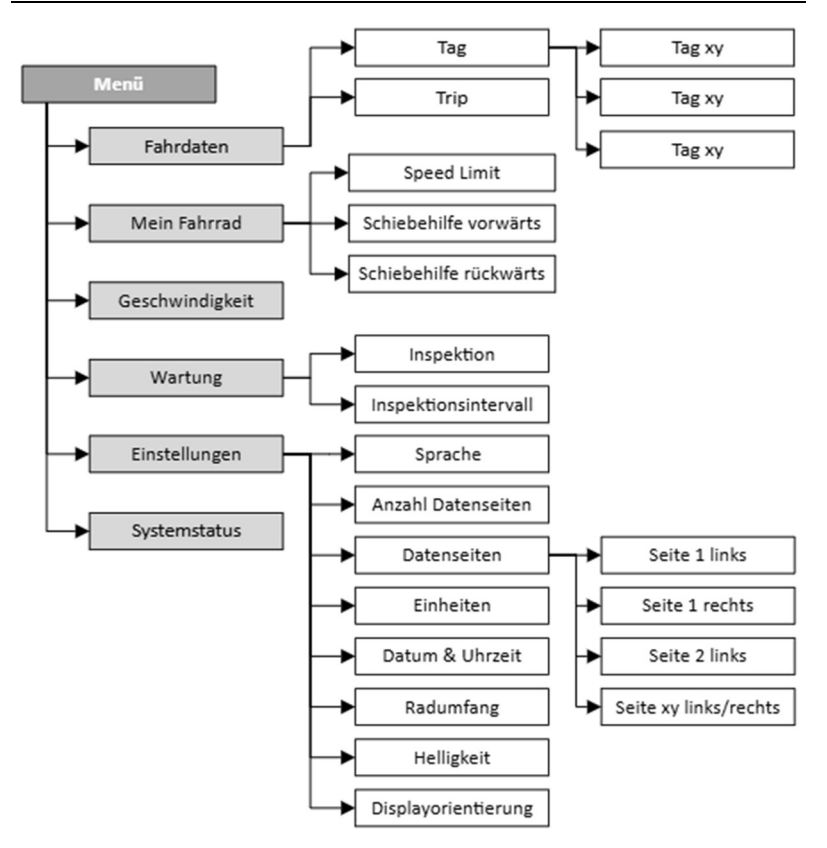

Abbildung 7: simplyDisplay Menüstruktur

• Fahrdaten

Hier können Sie unter "Tag" die gespeicherten Tage, beziehungsweise den von Ihnen definierten Zeitraum "Trip" einsehen. Unter diesen Menüpunkten werden Ihnen die jeweilige Startzeit, Fahrstrecke, Fahrtzeit, Ø Geschwindigkeit, Ø-Fahrerleistung (kein exakter Wert), Kalorien (kein exakter Wert), und rekuperierte Energie des Tages angezeigt. Unter "Trip" kann ein Reset (den Zähler auf null setzen) vorgenommen werden.

#### Mein Fahrrad

Unter mein Fahrrad (siehe Abbildung 8: Menüpunkt *Mein Fahrrad*) können die Gesamtkilometer des Fahrrads, die Ladezyklen, die Rahmennummer sowie die Firmwareversionen von Motor, Akku, Remote und Display angezeigt werden. Die Hinterlegung der Rahmennummer erfolgt über die *simplyRide* App.

#### **MEIN FAHRRAD**

0D0 km: 12.345 Ladezyklen: 87 Rahmennr.: 1234567890 Motor-FW: V01.001 Akku-FW: V02.002 Remote-FW: V03.003 Display-FW: V04.004 Zurück

Abbildung 8: Menüpunkt Mein Fahrrad

Geschwindigkeit

Sowohl die Schiebehilfe vorwärts und rückwärts als auch das Speed-Limit können unter dem Menüpunkt *Geschwindigkeit* angepasst werden. Die Funktion des Speed-Limits kann noch über die *simplyRide*-App gesteuert werden und so pro Unterstützungsstufe gesetzt werden. Bitte nutzen Sie hierfür die App.

• Wartung

Der Intervall der Wartung und das nächste Inspektionsdatum können unter *Wartung* eingetragen werden.

#### Einstellungen

Hier kann die Sprache eingestellt werde. Die Auswahl und die Anzahl der Datenseiten im Fahrscreen kann hier ausgewählt werden. Unter Datum und Uhrzeit kann beides genannte eingestellt werden, dies ist Voraussetzung dafür, dass *Trip* auch ausgewertet wird. Der Radumfang kann in einem vorgegebenen Rahmen angepasst werden, falls sich dieser bspw. durch einen Reifenwechsel verändert. Die Helligkeit der Displayanzeige kann nach Wunsch angepasst werden. Wenn der Displayhalter die Lenkerseite tauscht, kann die Anzeige des Displays gedreht werden, dass es wieder die korrekte Anzeigerichtung hat.

Systemstatus

Unter Systemstatus können Meldungen des Systems eingesehen werden. Sollten Meldungen / Warnungen vorliegen erscheint in der Hauptanzeige ein kleines rotes Dreieck (siehe Abbildung 10: Warnzeichen im Display).

### 2.5 neodrives Systemupdates

Alle Systemupdates Ihrer neodrives Komponenten, können Sie mit Hilfe Ihrer *simplyRide App* durchführen. Alle Informationen zur Installation und Nutzung finden Sie in der Bedienungsanleitung der *simplyRemote* und simplyRide App

## 2.6 Nachrüstung von Z20 und Z20 S durch den Fachhandel

Die neue *simplyRemote* mit dem dazugehörigen *simplyDisplay* eigenen sich auch zur Nachrüstung an E-Bikes mit Z20 und Z20 S Systemen, die bisher das *neoMMI* mit *neoTwistlock* und *neoNode* (oder auch "BLOKS"-Komponenten genannt) verbaut haben. Zur Nachrüstung der *simplyRemote* an diese E-Bikes, benötigen Sie neben dem *simplyDisplay* dem Splitterkabel lediglich eine *simply-Remote* sowie das passende Adapterkabel.

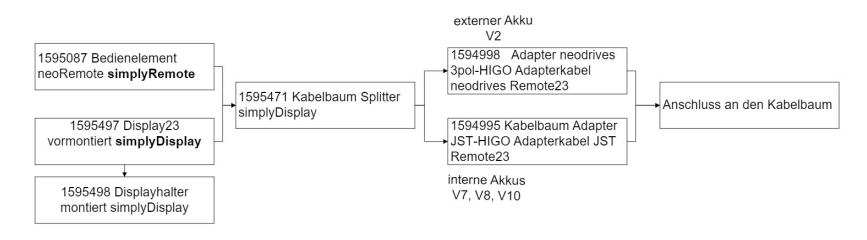

Abbildung 9: Systemaufbau mit simplyDisplay

Für weitere Informationen zur Nachrüstung lesen Sie bitte die Bedienungsanleitung der *simplyRemote* und kontaktieren Sie Ihren Fachhändler.

## 3 simplyRide App

Erweiterte Einstellungen am E-Bike System sind über die *simply-Ride* App möglich. Bitte sehen Sie hierfür in der *simplyRide* und simplyRemote Betriebsanleitung nach. Download und Installation der *simplyRide* App ist für Andriod und IOS möglich:

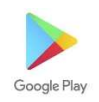

Andriod: Google Playstore → simplyRide

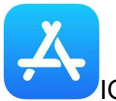

IOS: Apple Store → simplyRide

Suchen Sie nach der App *simplyRide* und installieren diese auf Ihrem Smartphone.

## 4 Hinweise und Fehlerbehebung

#### 4.1 Reinigung

Die Reinigung des Displays darf nur mit einem feuchten Tuch erfolgen. Verwenden Sie für alle Reinigungsprozesse keinesfalls Reinigungsbenzin, Verdünnung, Aceton oder ähnliche Mittel. Ebenso dürfen keine Scheuer- oder aggressiven Putzmittel verwendet werden. Benutzen Sie stattdessen ausschließlich handelsübliche, im Haushalt verwendete Reinigungs- und Desinfektionsmittel (Isopropanol).

#### 4.2 Transport

Folgende Hinweise sind beim Transport der am Lenker montierten *simplyRemote* mit einem PKW zu beachten:

- Schützen Sie durch geeignete Maßnahmen alle Komponenten Ihres Pedelecs vor Nässe und Schmutz.
- Stellen Sie sicher, dass Kabel nicht geknickt werden.
- Kontrollieren Sie nach der Fahrt alle Kontakte des Pedelecs auf mögliche Fremdkörper oder Nässe. Um eine sichere Funktion zu gewährleisten, müssen insbesondere alle Steckverbindungen frei von Schmutz und Fremdkörpern sowie vollständig trocken sein.
- Legen Sie Ihr Pedelec bei einem Transport, beispielsweise im Kofferraum eines PKWs, niemals auf die Seite der *simplyRemote*. Diese könnte dadurch beschädigt werden.

### 4.3 Meldungen im *simplyDisplay*

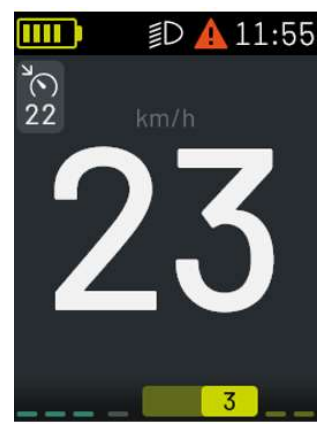

Abbildung 10: Warnzeichen im Display

Unter dem Menüpunkt "Systemstatus" können vorliegende Mitteilungen angezeigt werden.

### 4.4 Warnmeldungen auf dem simplyDisplay

| Anzeige         | Warntext                                                | Problemlösung                                                                                                    |
|-----------------|---------------------------------------------------------|----------------------------------------------------------------------------------------------------|
| Warnung Antrieb |                                                         |                                                                                                    |
|                 | Neustart ver-<br>suchen                                 | Starten Sie das Antriebssystem<br>neu über die <i>simplyRemote</i> oder<br>über die Akkutaste (bei V2 Akkus).                                                                       |
|                 | Neustart ver-<br>suchen! An-<br>sonsten Fach-<br>handel | Starten Sie das Antriebssystem<br>neu über die <i>simplyRemote</i> oder<br>über Akkutaste (V2). Sollte dies<br>keine Wirkung zeigen, kontaktie-<br>ren Sie bitte Ihren Fachhändler. |

|              | Antrieb de-<br>fekt! Fachhan-<br>del aufsuchen                               | Kontaktieren Sie Ihren Fachhandel                                                                                                    |
|--------------|------------------------------------------------------------------------------|----------------------------------------------------------------------------------------------------|
|              | Temperatur<br>Motor                                                          | Lassen Sie den Motor abkühlen<br>und setzen dann Ihre Fahrt fort.                                                                                                    |
| Pedal & Fuß  |                                                                              |                                                                                                    |
|              | Bitte Rad im<br>Stillstand und<br>ohne Last auf<br>dem Pedal<br>einschalten. | Bitte nehmen Sie den Fuß vom<br>Pedal während des Einschaltens<br>und schalten Sie das Fahrrad im<br>Stillstand ein.                                                                                        |
| Warnung Akku |                                                                              |                                                                                                    |
|              | Akku defekt!<br>Fachhandel<br>aufsuchen                                      | Kontaktieren Sie den Fachhandel.                                                                                                    |
|              | Akku-Tempe-<br>ratur zu hoch!<br>Fahren nicht<br>möglich                     | Nehmen Sie den Akku aus der<br>Sonne und warten ab, bis er sich<br>abgekühlt hat und setzen danach<br>Ihre Fahrt fort. Bitte beachten Sie<br>die zulässigen Betriebs- und La-<br>gertemperaturen des Akkus. |
|              | Akku-Tempe-<br>ratur zu nied-<br>rig!<br>Fahren nicht<br>möglich             | Bitte beachten Sie die zulässigen<br>Betriebs- und Lagertemperaturen<br>des Akkus.                                                                                                    |

|                | Überlast<br>Akku!<br>Bitte Neustart<br>versuchen,<br>sonst Fach-<br>handel aufsu-<br>chen | Fahren Sie den Akku herunter in<br>dem Sie 5 Sekunden die Ein-/Aus-<br>taste drücken, warten 5 Sekunden<br>und starten Sie den Akku neu.<br>Wenn die Fehlermeldung nicht be-<br>hoben ist, kontaktieren Sie den<br>Fachhandel.   |
|----------------|-------------------------------------------------------------------------------------------|----------------------------------------------------------------------------------------------------|
|                | Ladefehler<br>Akku! Bitte<br>Neustart ver-<br>suchen, sonst<br>Fachhandel<br>aufsuchen    | Fahren Sie den Akku herunter in<br>dem Sie 5 Sekunden die Ein-/Aus-<br>taste betäten, warten Sie 5 Sekun-<br>den und starten den Akku neu.<br>Wenn die Fehlermeldung nicht be-<br>hoben ist, kontaktieren Sie den<br>Fachhandel. |
|                | Akku leer,<br>bitte laden!                                                                | Schließen Sie ein Ladegerät an.                                                                                                    |
|                | Kommunika-<br>tion zum Akku<br>unterbrochen.<br>Bitte Fach-<br>handel<br>aufsuchen.       | Kontaktieren Sie Ihren Fachhan-<br>del.                                                                                                    |
| Warnung Remote |                                                                                           |                                                                                                    |
|                | Remote de-<br>fekt!<br>Fachhandel<br>aufsuchen                                            | Kontaktieren Sie Ihren Fachhan-<br>del.                                                                                                    |

|                 | Plus-Taste<br>blockiert<br>oder beschä-<br>digt! Gegebe-<br>nenfalls bitte<br>Fachhandel<br>aufsuchen. | Kontaktieren Sie Ihren Fachhan-<br>del.                                                       |
|-----------------|----------------------------------------------------------------------------------------------------|-----------------------------------------------------------------------------------------------|
| Warnung Display |                                                                                                    |                                                                                               |
|                 | Display zu<br>heiß!<br>Wird ggf. zum<br>Schutz vo-<br>rübergehend<br>abgeschaltet.                     | Lassen Sie das Display abkühlen<br>und schalten es zu einem späteren<br>Zeitpunkt wieder ein. |

## 5 Kundendienst und Anwendungsberatung

Bei allen Fragen zum E-Bike und dessen Komponenten wenden Sie sich an einen autorisierten neodrives Fahrradhändler. Die Kontaktdaten der Fahrradhändler finden Sie auf unserer Website neodrives.com. Weiterführende Informationen zu den E-Bike- Komponenten und ihren Funktionen finden Sie ebenfalls auf der neodrives.com Website.